- 1. 主催者から URL (アドレス) がメールで届きます。
- メールに記載しているアドレスをクリックすると、ウェブブラウザが立ち上がり、アプリケーションがダウンロードされます (Chrome の場合)。画面に従い、クリックし、アプリケーションをインストールしてください。

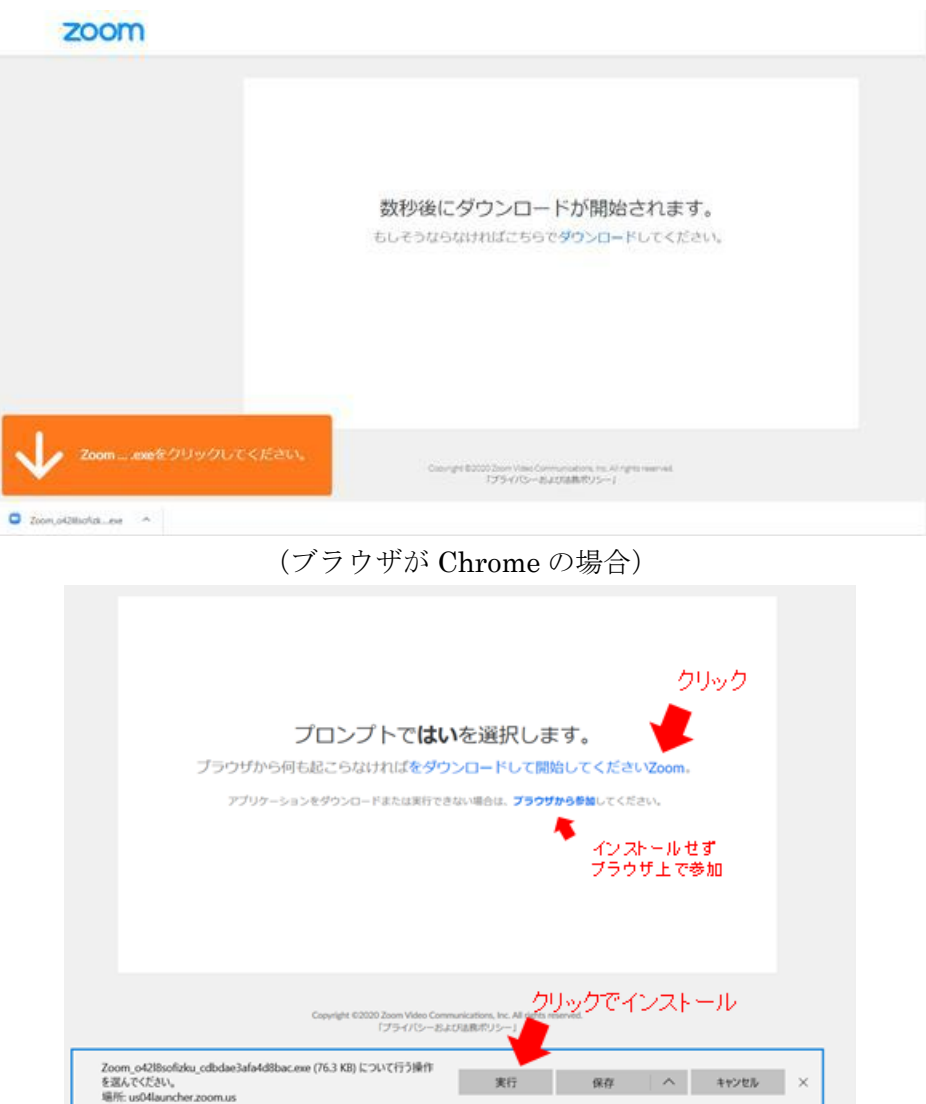

(ブラウザが Edge の場合)

- 3. 名前(会議画面の参加者名になります)を入力し、ミーティングに参加をクリックしてください。
- 4. 「コンピューターでオーディオに参加」をクリックしてください。会議画面が表示されます。

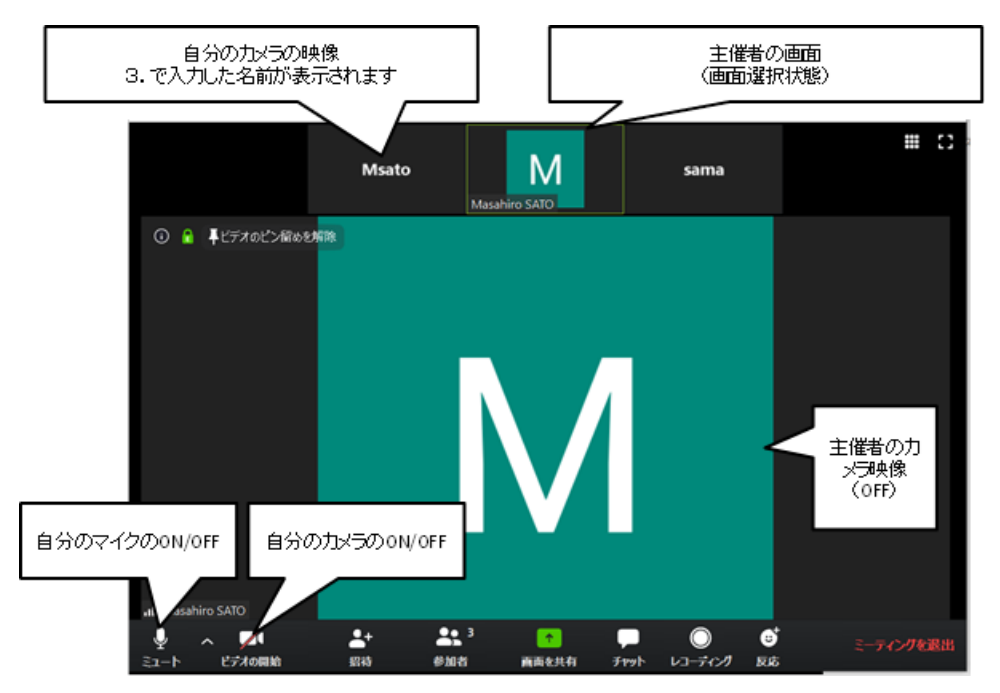

会議画面 (アプリ)

アプリをインストールせず、会議に参加する

ー度ページを閉じて再度 URL をクリックするか、更新を行い、「ここをクリック」をクリックすると、「ブラウザから参加」と表示されるので、クリックする。

| 起動中                                                     |
|---------------------------------------------------------|
|                                                         |
| システムダイアログが表示されたら[Zoomミーティングを開く]をクリックしてくだ<br>さい。         |
| ブラウザが何も表示しない場た、ここをクリックし、ニーティングを起動するかZoomをダウンロードして実行します。 |
| アプリケーションをダウンロードまたは実行できない場合は、 <b>プラウザから参加</b> して、ださい。    |